| 東北学院大学 多要素認証:メール認証設定スタートアップガイド |  |  |  |  |
|--------------------------------|--|--|--|--|
| 多要素認証                          |  |  |  |  |
| メール認証設定スタートアップガイド              |  |  |  |  |
| 第 3. 00 版/2023. 12. 7          |  |  |  |  |
| 東北学院大学 情報システム部 情報システム課         |  |  |  |  |
| 1. メール認証を設定する2-2-              |  |  |  |  |
| 1.1. 概要 2 -                    |  |  |  |  |
| 2. パスワード再発行用メールアドレスの登録 4 -     |  |  |  |  |
| 2.1. 概要 4 -                    |  |  |  |  |
| 2.1 パスワードを忘れてしまった時は 6 -        |  |  |  |  |
|                                |  |  |  |  |

### 1. メール認証を設定する

#### 1.1. 概要

登録したメールアドレス宛にワンタイムパスワードを記載したメールが送信されます。指定の文字 列を認証画面へ入力することでシステムの利用を開始できます。

個人所有のキャリアメールアドレスやフリーメールアドレス(Gmail・Yahoo mail 等)を設定して ください。下記メールドメイン(@マークの後ろ)を含むメールアドレスは設定できません。

■利用できないメールドメイン @tohoku-gakuin.ac.jp / @tohoku-gakuin.jp

※大学で提供しているメールサービスを利用する際の認証でも OTP を要求されるため、設定するメ ールアドレスは学外のメールアドレスである必要があります。

※登録するメールアドレスで受信制限等を設定している場合は、「noreply@ex-tic.com」からのメー ルを受け取れるようにしてください。

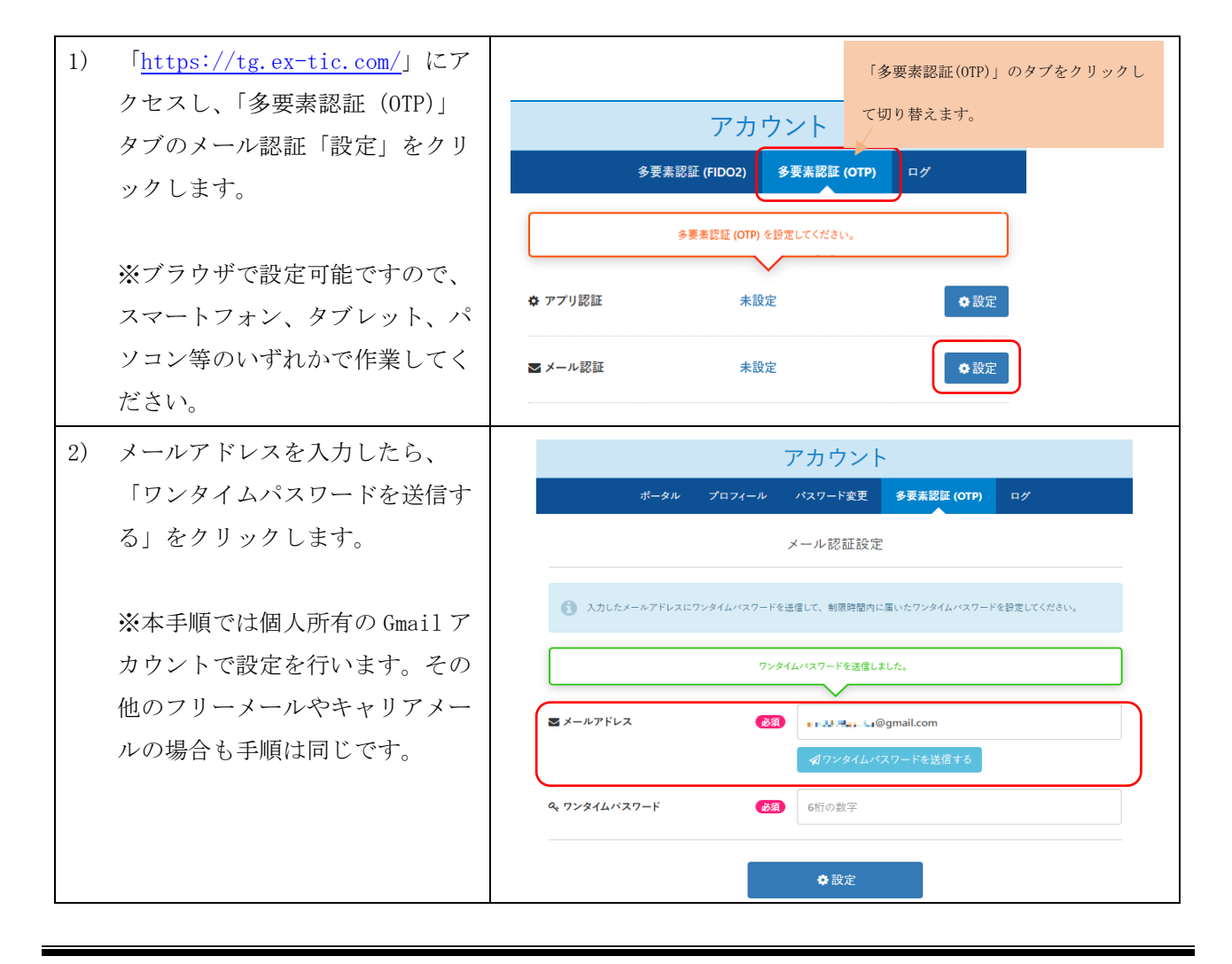

東北学院大学 多要素認証:メール認証設定スタートアップガイド

第 3.00 版/2023.12.7

| 3) | <ul> <li>設定したメールアドレス宛にワン</li> <li>タイムパスワード通知が届いてい</li> <li>ることを確認してください。右図</li> <li>は Gmail で受信した場合の画面ショットです。</li> <li>※ワンタイムパスワードの有効期</li> <li>間は約10分です。</li> </ul> | く 豆 回 ⊠ … Extic ログイン用ワンタイムパス ワード 受信トレイ ☆ noreply 17:35 ☆ … ログイン用のワンタイムパスワードです。 ワンタイムパスワード:861095 有効期限:2023年09月14日 17時45分57秒                                                                                                    |
|----|----------------------------------------------------------------------------------------------------|----------------------------------------------------------------------------------------------------|
| 4) | 通知されたワンタイムパスワードを入力し、「設定」をクリックします。                                                                                                    | アカウント         ボータル ブロフィール バスワード変更 多要素認証(OTP) ログ         メール認証設定         ・ い認証設定         ・ スールアドレスにワッタイムバスワードを送信して、制限時間内に届いたワッタイムバスワードを設定してください。         ワンタイムバスワードを送信しました。         ・ ビキャー・ @gmail.com         ・ ビキャー・ @gmail.com         マックタイムバスワード         ・ ビキャー・ @gmail.com         ・ マッタイムバスワードを送信する         ・ アンタイムバスワード         ・ 欧定 |
| 1) | メール認証部分が「設定済」「解<br>除」に変われば完了です。<br>※解除ボタンをクリックすると再<br>度設定が必要になりますのでご注<br>意ください。                                                                                      | アカウント<br>ボータル プロフィール パスワード変更 <b>多要素認証 (OTP)</b> ログ<br>✿ アプリ認証 設定済 ② 解除<br>ズメール認証 設定済 <b>①</b> 解除                                                                                                    |

## 2. パスワード再発行用メールアドレスの登録

### 2.1. 概要

設定したパスワードを忘れてしまった時には自身で再発行することができます。

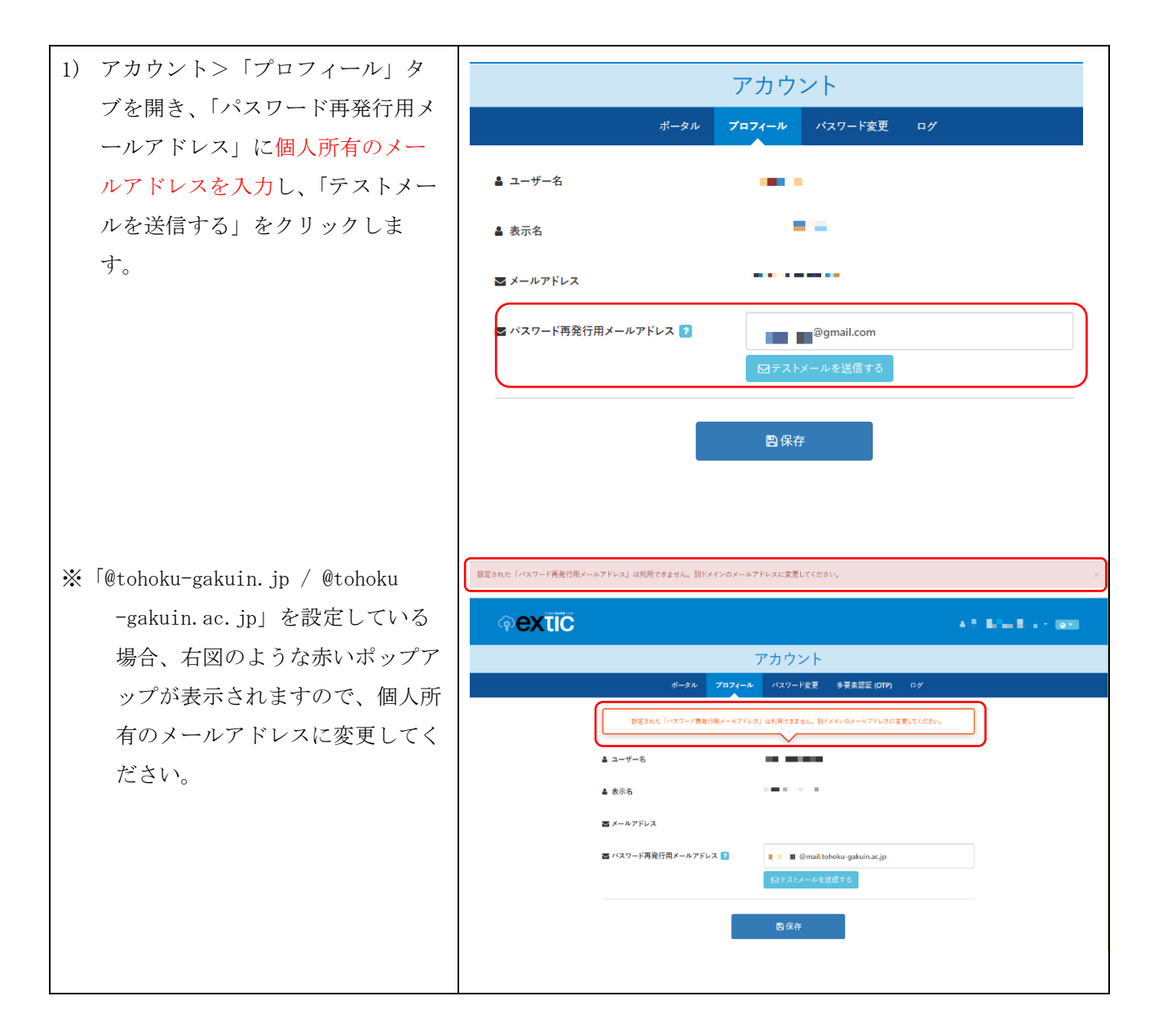

### 東北学院大学 多要素認証:メール認証設定スタートアップガイド

第3.00版/2023.12.7

| <ol> <li>テストメールが正常に送信される<br/>と右図ような緑色のポップアップ<br/>が表示されますので、「保存」し<br/>す。</li> </ol>                                      | アカウント         ボータル       ブロフィール         デストメールを送信しました。         テストメールを送信しました。         ム         ム         ユーザー名         ム         メホス名         マバスワード再発行用メールアドレス ?         ビアストメールを送信する                                                                                                    |  |
|----------------------------------------------------------------------------------------------------|----------------------------------------------------------------------------------------------------|--|
|                                                                                                    |                                                                                                    |  |
| <ol> <li>設定したメールアドレスヘテス<br/>メールが届いているか確認しま<br/>す。右図のような「noreply@ex-<br/>c.com」からメールが届いていれ<br/>正常に設定が完了しています。</li> </ol> | I<br>I<br>I |  |

# 2.1 パスワードを忘れてしまった時は

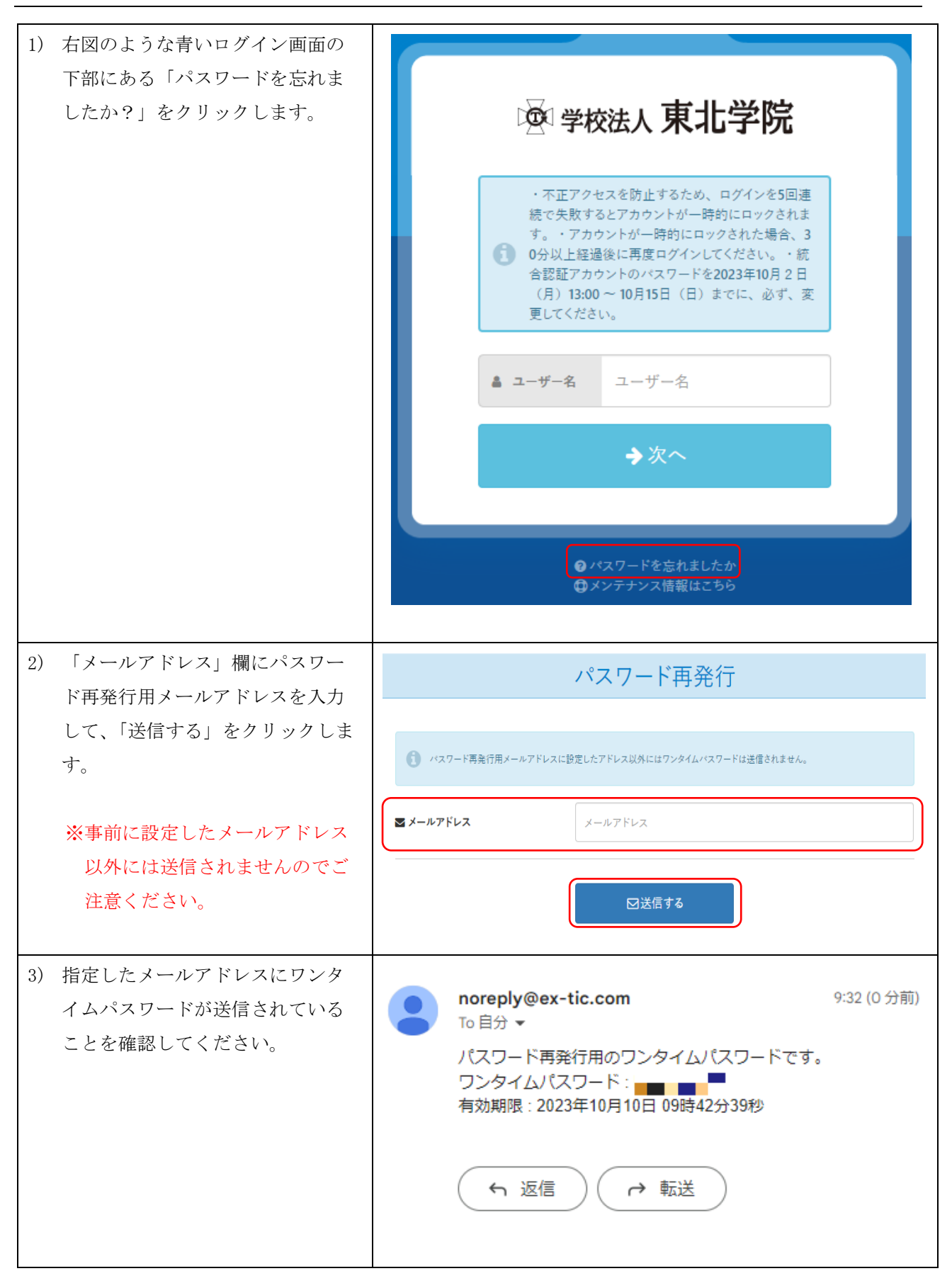

東北学院大学 多要素認証:メール認証設定スタートアップガイド

第 3.00 版/2023.12.7

| 4) パスワード再発行画面に「ワンタ | パスワード再発行                                                                                                    |                                                                                                    |  |
|--------------------|----------------------------------------------------------------------------------------------------|----------------------------------------------------------------------------------------------------|--|
| イムパスワード」と「新しいパス    |                                                                                                    |                                                                                                    |  |
| ワードを入力し、「次へ」をクリッ   | Q ワンタイムパスワード                                                                                                    |                                                                                                    |  |
| クします。              |                                                                                                    |                                                                                                    |  |
|                    | <ul> <li>パスワード文字数は8文字以上32次</li> <li>半角英大文字、半角英小文字、半<br/>半角配号が利用できます。!#%</li> <li>パスワードに統合認証アカウント、</li> <li>過去5回前までのパスワードは再調</li> <li>パスワード有効期限は、365日にね</li> <li>パスワード有効期限が近付くと、ロ</li> <li>不正アクセスを防止するため、ロク</li> <li>アカウントが一時的にロックされた</li> </ul> | な字以下です。<br>(角数字、半角記号を組み合わせたパスワードを設定してください。また、次の<br>(角数字、半角記号を組み合わせたパスワードを設定してください。また、次の<br>(月) (1) ~<br>英字(氏名、姓、ミドル、名)を含めることはできません。<br>(日本)を含めることはできません。<br>(日本)のの一部に通知されます。<br>ダイン後の画面上部に通知されます。<br>ゲインを501連続で失敗するとアカウントが一時的にロックされます。<br>場合、30分以上経過後に再度ログインしてください。 |  |
|                    | & 新しいパスワード                                                                                                    |                                                                                                    |  |
|                    | ✔ 確認入力                                                                                                    |                                                                                                    |  |
|                    |                                                                                                    | →次へ                                                                                                    |  |
| 5) 右図のような画面が表示されたら | パスワード再発行                                                                                                    |                                                                                                    |  |
| パスワード再設定が完了していま    |                                                                                                    |                                                                                                    |  |
| す。以降、各システムやサービス    |                                                                                                    |                                                                                                    |  |
| にログインする際は、新しいパス    |                                                                                                    | 20運捕業のメールが届かず、新しいパスワードでログインできない場合は、<br>パスワード再発行を再実施いただくか、以下受付捕殺を巻き添えて管理者までお問い合わせください。                                                                                                    |  |
| ワードを使用してください。      | ④ 受付情報<br>リクエスト ID:■■<br>時刻:2023/10/10 05                                                                                                    | R-38.51                                                                                                    |  |
|                    |                                                                                                    | ◆ログイン画面へ                                                                                                    |  |